## 学生考试使用手册

注意事项

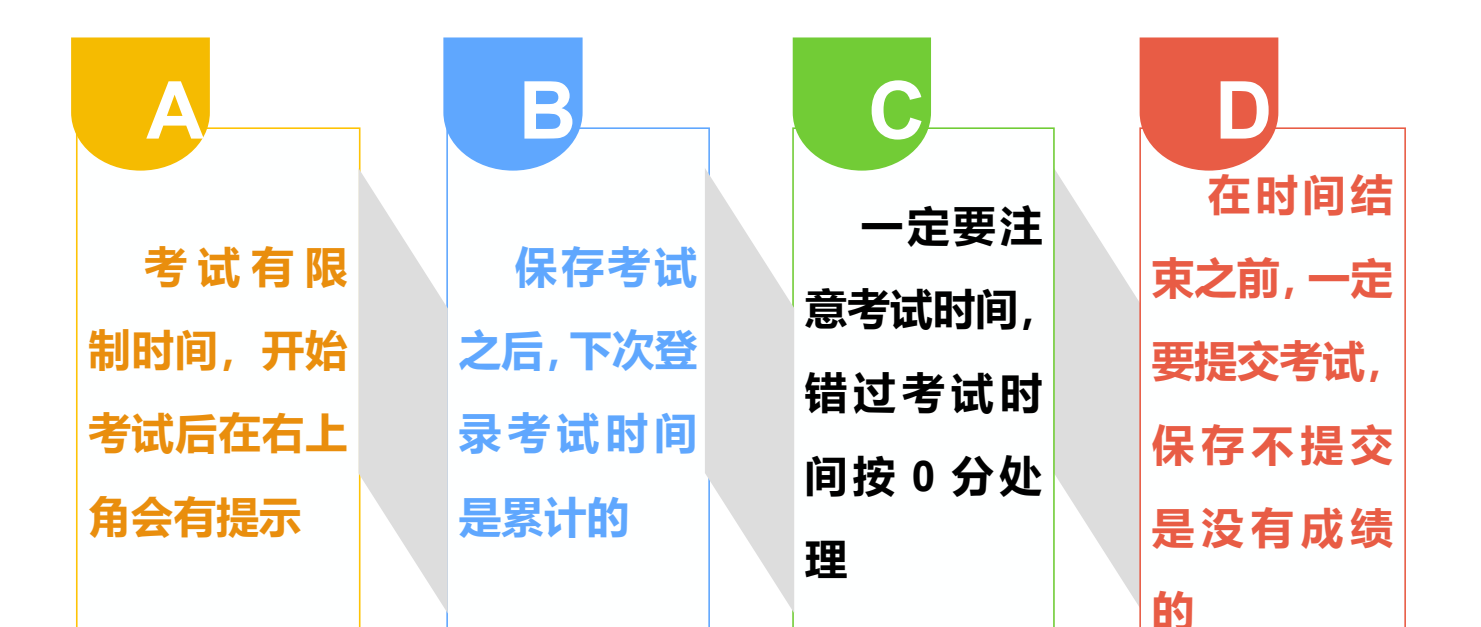

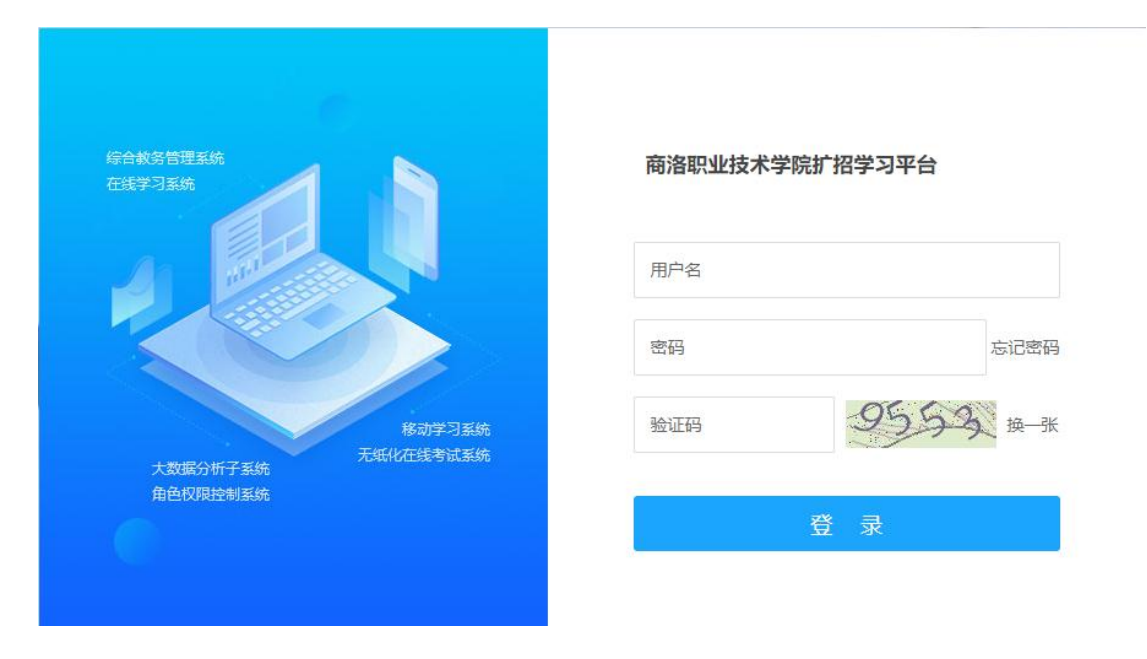

1. 打开浏览器, 输入网址: http://slzyjsxy.jxjy.chaoxing.com/login

2. 输入账号密码:账号为身份证号,初始密码:身份证后6位

3. 进入之后,在左侧导航栏点击课程,点击对应课程,即可进入课程 学习和考试的页面。

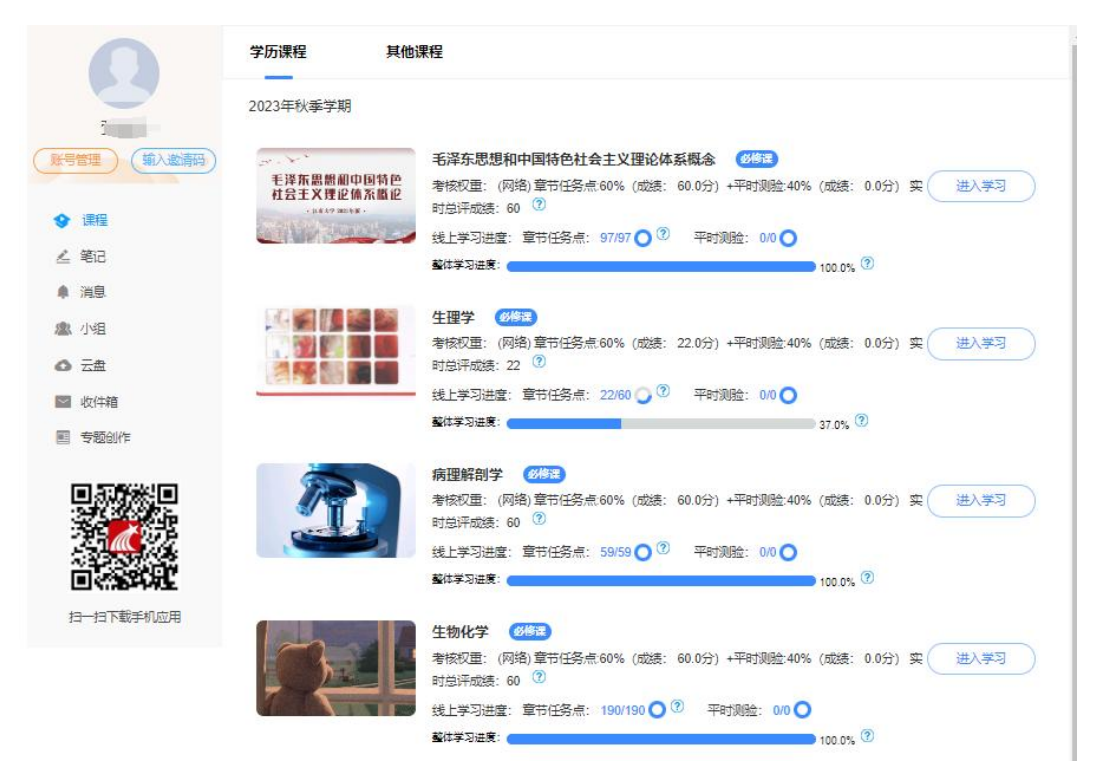

## 4. 到达考试规定的时间,点击课程页面的【考试】即可参加考试,在 规定的时间内完成答题,点击提交即可。

| 思想道德修养与法律基础                                 | 首页任务进度资料通知考试讨论答疑 |
|---------------------------------------------|------------------|
| 我的考试 待批考试                                   |                  |
| 思想道德修养与法律基础                                 |                  |
| <ul> <li>考试条件:</li> <li>考试状态: 待敗</li> </ul> |                  |
| ətit                                        |                  |
|                                             |                  |

| 里: 满分:100.0 截山 | 上日期:                            | 89' 53' |
|----------------|---------------------------------|---------|
| ▲<br>单选题       | 1 理想信念是一个思想认识问题,更是一个()问题。(1.0分) |         |
| 1 2 3 4        | A. 现实                           |         |
| 5 6 7 8        |                                 |         |
| 9 10 11 12     | B, AB                           |         |
| 13 14 15 16    | C、 态度                           |         |
| 17 18 19 20    | D、 意志                           |         |
| 21 22 23 24    |                                 |         |
| 25 26 27 28    |                                 |         |
| 29 30          |                                 |         |

 1. 下载学习通,下载完成后,点击登录,选择"新用户注册"后,输 入手机号,获取验证码。

| 客服                | く客服                                     |
|-------------------|-----------------------------------------|
| 登录                | 注册                                      |
| 手机号 🗸             | +86 🔪 手机号                               |
| 密码 😽 <u>忘记密码?</u> | 验证码 <b>输入手机号,获取验证码 <sup>获取验证码</sup></b> |
| 登录                | 设置密码 ゲ                                  |
| 新用户注册             | 密码要求6-16位,至少包含数字、字母、符号两种元素              |
|                   | 下一步                                     |
|                   |                                         |
|                   |                                         |
|                   |                                         |
| 其它登录方式            | 注册即表示同意学习通《隐私政策》和《用户协议》                 |

 完善信息"商洛职业技术学院继续教育学院",输入自己的学号和姓名,点击验证。(注意:一定要完善信息验证,否则将无法完成 检测到学生身份,也无法考试)

| <         | 客服 | ••••○ 中国 | ■联通 🗢 19:4        | 48 ® >                   | - ¤ × |
|-----------|----|----------|-------------------|--------------------------|-------|
|           |    |          |                   |                          |       |
| 完善信息      |    |          |                   |                          | Q) ×  |
| ř         |    |          |                   |                          | >     |
| 学校/单位     |    |          |                   |                          | ×     |
| 学号/工号<br> |    |          | 绑定学号后,可           | 「进行课程学习                  | >     |
| 姓名        |    |          | · 一、<br>学习通:恭喜您认为 | <b>)</b><br>学习通第60524306 | >     |
|           |    |          | 名用                | <u>,</u>                 | >     |
| 验证        |    | 绑定单位     | 取消                | 查看                       |       |
|           |    |          |                   |                          | ž     |
|           |    |          |                   |                          |       |
|           |    |          |                   |                          |       |
|           |    |          |                   |                          |       |
|           |    |          |                   |                          |       |
|           |    |          |                   |                          |       |
|           |    |          |                   |                          |       |

进入首页在【我的课程】按钮下可以看到自己本学期学习的课程。
 点击对应的课程,即可进入课程页面。

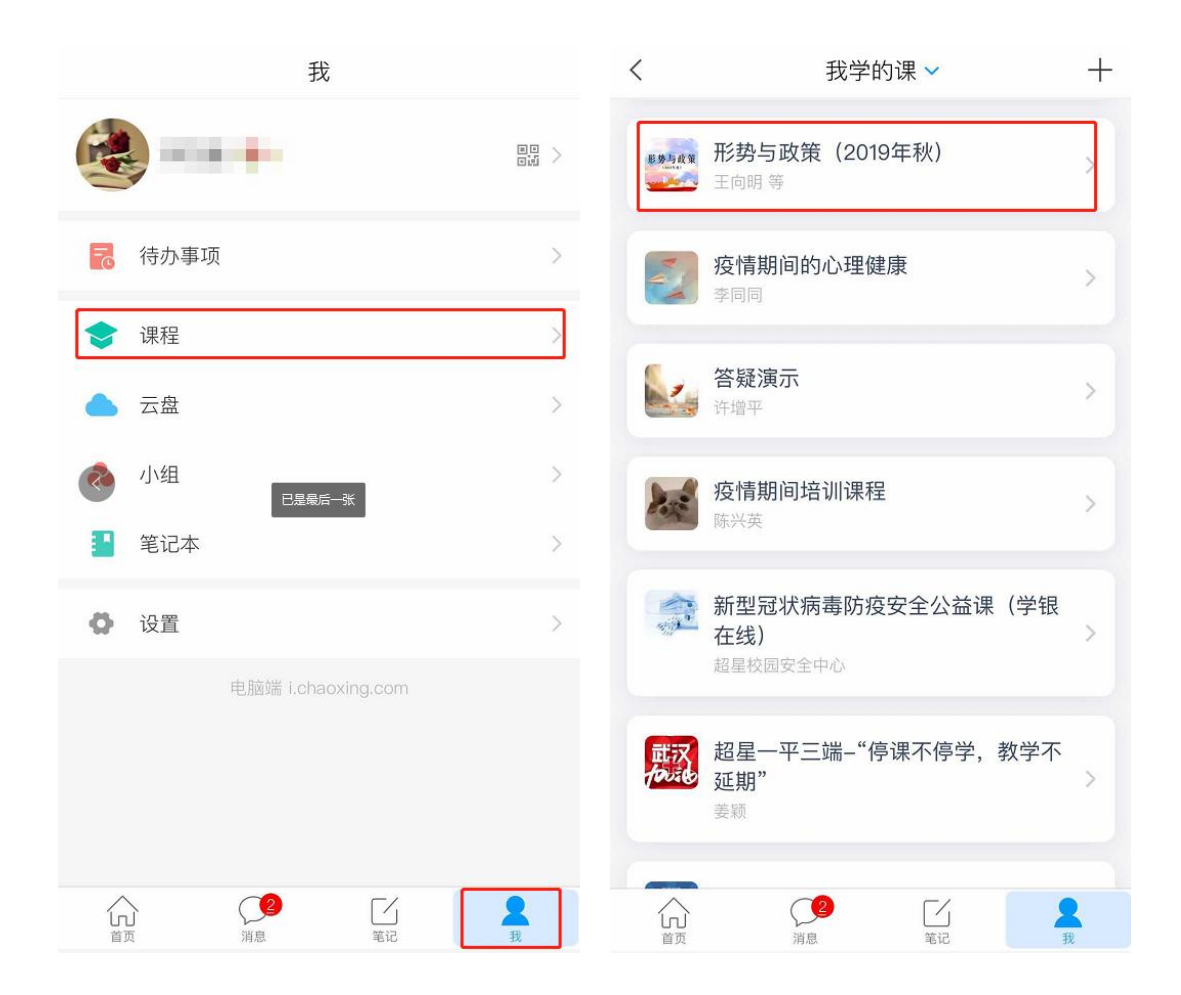

4. 到达考试规定的时间,点击课程页面的【任务】下的考试,即可参加考试,在规定的时间内完成答题,点击提交即可。

|                                                                                                    |                      | く考试                                                            |
|----------------------------------------------------------------------------------------------------|----------------------|----------------------------------------------------------------|
| <br><br><td><u>班级</u><br/>更多<br/>〉</td> <td>考试课程: <b>思想道德修养与法律基础</b><br/>考试时间:<br/>有效期:</td> | <u>班级</u><br>更多<br>〉 | 考试课程: <b>思想道德修养与法律基础</b><br>考试时间:<br>有效期:                      |
| 下拉刷新可查看是否有新任务                                                                                                    |                      | 考试说明:<br>1.考试时间截止或答题时间结束,如果处于答<br>题页面,将自动提交试卷<br>2.请不要中途离开考试界面 |
|                                                                                                    |                      | ✔ 我已阅读《考试说明》                                                   |
|                                                                                                    |                      | 开始考试                                                           |
|                                                                                                    |                      |                                                                |
|                                                                                                    |                      |                                                                |
|                                                                                                    |                      |                                                                |

| <               | 手机端考试       |         | <            | 预览考试         |         |
|-----------------|-------------|---------|--------------|--------------|---------|
| ( 89:57         |             | 整卷浏览    | () 89:52     |              | 交卷      |
| 一.单选题(30是       | 页,30.0分)    |         | 一.单选题        | (30题, 30.0分) |         |
| 1、理想信念是−<br>问题。 | 一个思想认识问题    | 更是一个( ) | 1、理想信<br>问题。 | 念是一个思想认识问题,彭 | 更是一个( ) |
| A 现实            |             |         | A. 现实        |              |         |
| B 实践            |             |         | B. 实践        |              |         |
| C 态度            |             |         |              |              |         |
| D 意志            |             |         | C. 态度        |              |         |
|                 |             |         | D. 意志        |              |         |
|                 |             |         | 我的答案:        |              | 修改答案    |
|                 | 1/67<br>答题卡 | 下一题 >   | 2、中华民        | 族近代以来最伟大的梦想  | 見是()    |